# Analyse von eDiscovery-Berichten zur Durchsuchung aller Konversationen

## Inhalt

Einleitung Voraussetzungen Anforderungen Verwendete Komponenten Hintergrund Download-Manager verwenden Suche nach Informationen, die von Benutzern auf der WebEx App und der Meetings-Website generiert wurden eDiscovery Download Manager installieren Konformitätsberichte anzeigen Öffnen von Berichten mit eDiscovery Download Manager Einschränkungen Das eDiscovery-Ausgabeformat ist nicht benutzerfreundlich? Zugehörige Informationen

## Einleitung

In diesem Dokument wird der eDiscovery-Prozess beschrieben, der Daten aus einem System extrahiert, um rechtliche und Compliance-Zwecke zu erfüllen.

### Voraussetzungen

### Anforderungen

Cisco empfiehlt, dass Sie über Kenntnisse in folgenden Bereichen verfügen:

- WebEx Control Hub-Organisation mit Pro Pack.
- Rolle des Compliance-Beauftragten zur Ausführung des eDiscovery Download Manager
- Sie müssen den eDiscovery Download Manager herunterladen, um Berichte anzuzeigen.
- Der eDiscovery Download Manager basiert auf dem Electron Framework. Weitere Informationen finden Sie unter <u>Unterstützte Plattformen</u>.

### Verwendete Komponenten

Die Informationen in diesem Dokument basierend auf folgenden Software- und Hardware-Versionen:

- Windows 10 Enterprise
- eDiscovery Download Manager 1.0.512.

Die Informationen in diesem Dokument beziehen sich auf Geräte in einer speziell eingerichteten Testumgebung. Alle Geräte, die in diesem Dokument benutzt wurden, begannen mit einer gelöschten (Nichterfüllungs) Konfiguration. Wenn Ihr Netzwerk in Betrieb ist, stellen Sie sicher, dass Sie die möglichen Auswirkungen aller Befehle kennen.

## Hintergrund

Der eDiscovery-Prozess extrahiert Daten aus einem System für rechtliche und Compliance-Zwecke. Compliance-Beauftragte können eDiscovery-Berichte in der WebEx Cloud mit Suchparametern wie E-Mail-Adressen und Datumsbereichen erstellen.

Die eDiscovery-Lösung für WebEx besteht aus einem Administratorportal, einem Mikroservice und einer Desktop-Anwendung.

### **Download-Manager verwenden**

#### Suche nach Informationen, die von Benutzern auf der WebEx App und der Meetings-Website generiert wurden

Weitere Informationen darüber, welche Informationen extrahiert werden können, finden Sie unter Erfüllung gesetzlicher Auflagen für WebEx Apps und WebEx Meetings.

Über die Search & Generate Compliance ReportPortal, wählen Sie die gewünschten Daten aus:

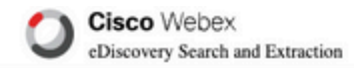

#### Search & Generate Compliance Report

#### Search Information

Enter information to search and include in your report. When generating a report, the 'AND' operation will be used to gather data.

#### Search Type

Manually enter up to 500 users or space names separated by commas or bulk add with a CSV file. Multiple users or spaces entered here will use the 'OR' operation.

|                                                                                                    | 🖌 🔄 Search data on Webex app 📋 Search Webex Meetings data       |                     |
|----------------------------------------------------------------------------------------------------|-----------------------------------------------------------------|---------------------|
| 1                                                                                                    | Email Address                                                   |                     |
|                                                                                                    | user@domain.com                                                 |                     |
|                                                                                                    | e.g. johnsmith@email.com, janewilliams@email.com<br>Space Names | Clear, CSV Bulk Add |
|                                                                                                    | a o Developer Collaboration Arti Malo Pask                      |                     |
|                                                                                                    | e.g. Developer Collaboration, Aak help Desk                     | Clear, CSV Bulk Add |
| 3 —                                                                                                    | Date Range                                                      | -08-26              |
| Report Information                                                                                                    | Report Name                                                     |                     |
| Enter information to generate and identify your report. The time to<br>generate the report depends on the total content found based on | eDiscovery Report                                               | )                   |
| your search information.                                                                                                    | Description                                                     |                     |
|                                                                                                    | User review                                                     |                     |
|                                                                                                    |                                                                 |                     |

eDiscovery-Suche und -Generierung

Auswählen Search & Generate Report. Ihre Suche befindet sich in der Warteschlange, und Sie können den Status des Berichts überprüfen. Die Dauer der Berichterstellung hängt von der Datenmenge ab, die Ihren Suchkriterien entspricht.

| O Cisc            | • Webex<br>wery Search and Extraction                                              |                                                              | SEARCH R              |
|-------------------|------------------------------------------------------------------------------------|--------------------------------------------------------------|-----------------------|
|                   | Your report is being generated and may take up to a few hours or m<br>another repo | ore. You can view the status in the list bel<br>r <u>t</u> . | ow or <u>generate</u> |
| Name              | ^                                                                                  | Date Initiated                                               | Status                |
| eDiscovery Report |                                                                                    | August 26, 2022 4:44 PM                                      | Generating: stage     |
|                   | 1                                                                                  |                                                              |                       |

um Ihren Bericht herunterzuladen. Wählen Sie das Download-Verzeichnis, in dem die Berichte gespeichert werden, und laden Sie den zusammenfassenden Bericht als CSV-Datei oder den vollständigen Bericht als ZIP-Datei mit EML-Dateien herunter.

| O eDiscovery Download Manager             | <u></u> |          | × |
|-------------------------------------------|---------|----------|---|
| File Edit Window                          |         |          |   |
| Download Location                         |         |          |   |
| C:\Users\winclient3\Downloads             |         | Browse.  |   |
| Storage Status                            |         |          |   |
| Local Disk ( C: )                         |         |          |   |
| 28.1 GB used out of 106 GB                |         |          |   |
|                                           |         | Manage   | e |
| Download Report 'eDiscovery Report' 🚽 🗕 1 |         | $\times$ |   |
| C:\Users\winclient3\Downloads             |         |          |   |
| Summary Report                            |         | Downloa  | d |
| Available in .csv format 2>               | •       |          |   |
| Full Report                               |         | Downloa  | d |
| Attachment 🗌 Exclude attachments          |         |          |   |

Die Fehlermeldung eDiscovery Download Manager startet den Download-Prozess.

| eDiscovery Download Manager File Edit Window | - 🗆 X    |
|----------------------------------------------|----------|
| Download Location                            |          |
| C:\Users\winclient3\Downloads                | Browse   |
| Storage Status                               |          |
| Local Disk ( C: )                            |          |
| 28.1 GB used out of 106 GB                   |          |
|                                              | Manage   |
| Current Downloads                            |          |
| 'eDiscovery Report' ( Full Report )          | <b>←</b> |
| Downloaded 52 kB                             |          |
|                                              |          |

Wie lange das Herunterladen des Berichts dauert, hängt von der Größe des Berichts, Ihrem Standort und Ihrer Netzwerkbandbreite ab. Wenn Sie Outlook zum Anzeigen der EML-Dateien verwenden, können Add-Ins für Outlook den Nachrichteninhalt in Ihren EML-Dateien blockieren. Starten Sie Outlook im abgesicherten Modus, um den Nachrichteninhalt anzuzeigen. Wenn der Vorgang abgeschlossen ist, wählen Sie Open FolderOder Dismiss. Die Datei kann später geöffnet werden.

| 📌 Quick access | Name                                   | Date modified          | Туре             | Size   |
|----------------|----------------------------------------|------------------------|------------------|--------|
|                | ✓ Today (2)                            |                        |                  |        |
| OneDrive       | 腸 b43ace6d-6176-4e15-9508-ab94118b366c | 26/08/2022 05:07 p. m. | Compressed (zipp | 13     |
| 💻 This PC      | ᢙ ED-ReportDownloader                  | 26/08/2022 03:46 p. m. | Application      | 129,69 |
| The SD Objects | V Farlier this year (2)                |                        |                  |        |

Benutzerdaten und Anhänge sind für Analysezwecke sichtbar.

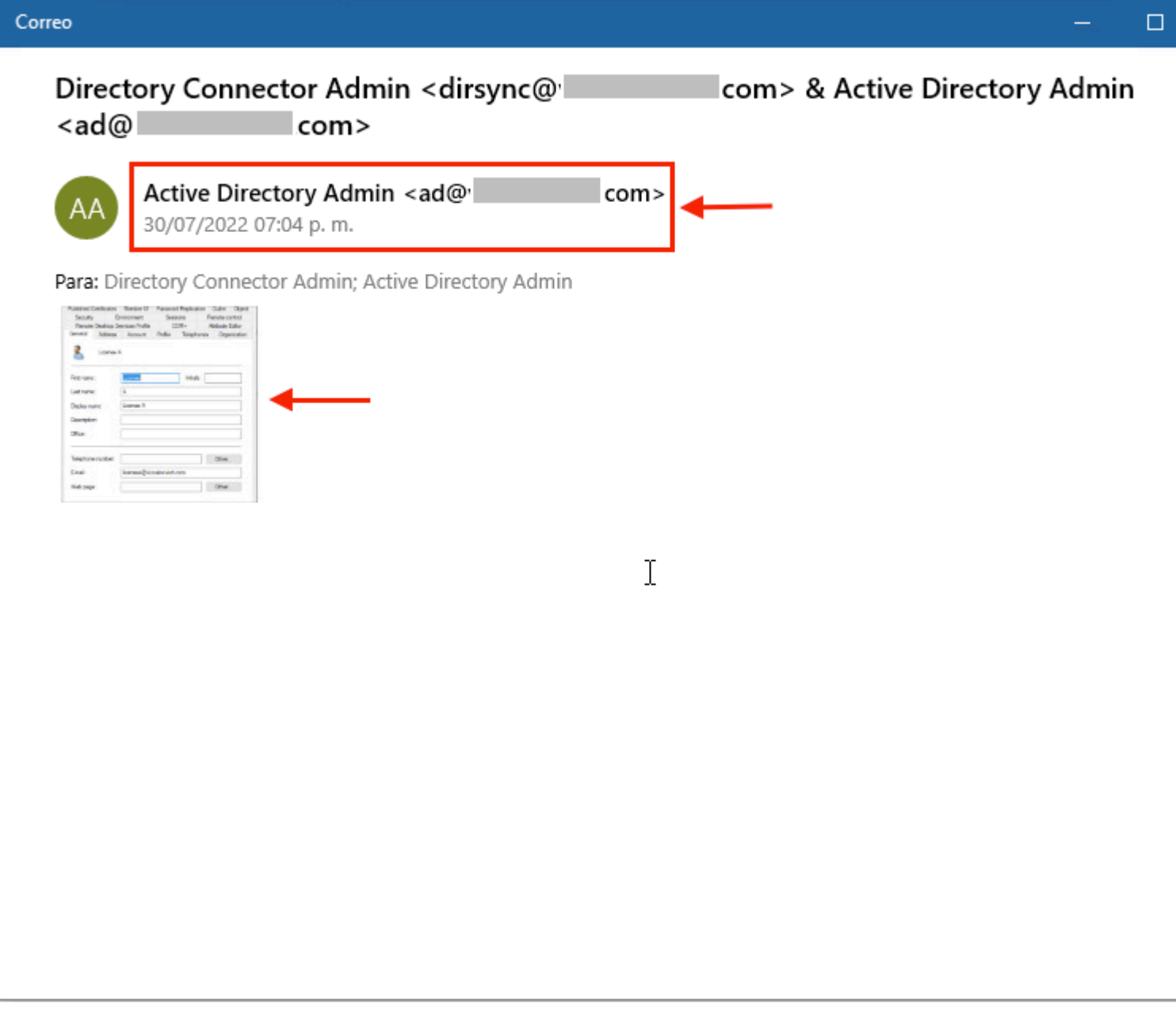

eDiscovery-Ausgabe

### Einschränkungen

### Das eDiscovery-Ausgabeformat ist nicht benutzerfreundlich?

eDiscovery ist für Rechtsfälle und nicht für den direkten Konsum konzipiert. Administratoren können jedoch ein Skript schreiben, um es in einem benutzerfreundlicheren Format zu analysieren.

## Zugehörige Informationen

Compliance-Daten für zurückgestellte rechtliche Ansprüche verwalten

Erfüllung gesetzlicher Auflagen für WebEx-Anwendungen und Meeting-Inhalte

#### Informationen zu dieser Übersetzung

Cisco hat dieses Dokument maschinell übersetzen und von einem menschlichen Übersetzer editieren und korrigieren lassen, um unseren Benutzern auf der ganzen Welt Support-Inhalte in ihrer eigenen Sprache zu bieten. Bitte beachten Sie, dass selbst die beste maschinelle Übersetzung nicht so genau ist wie eine von einem professionellen Übersetzer angefertigte. Cisco Systems, Inc. übernimmt keine Haftung für die Richtigkeit dieser Übersetzungen und empfiehlt, immer das englische Originaldokument (siehe bereitgestellter Link) heranzuziehen.